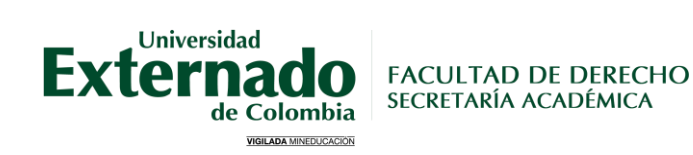

# CERTIFICACIONES ACADÉMICAS **DE PREGRADO**

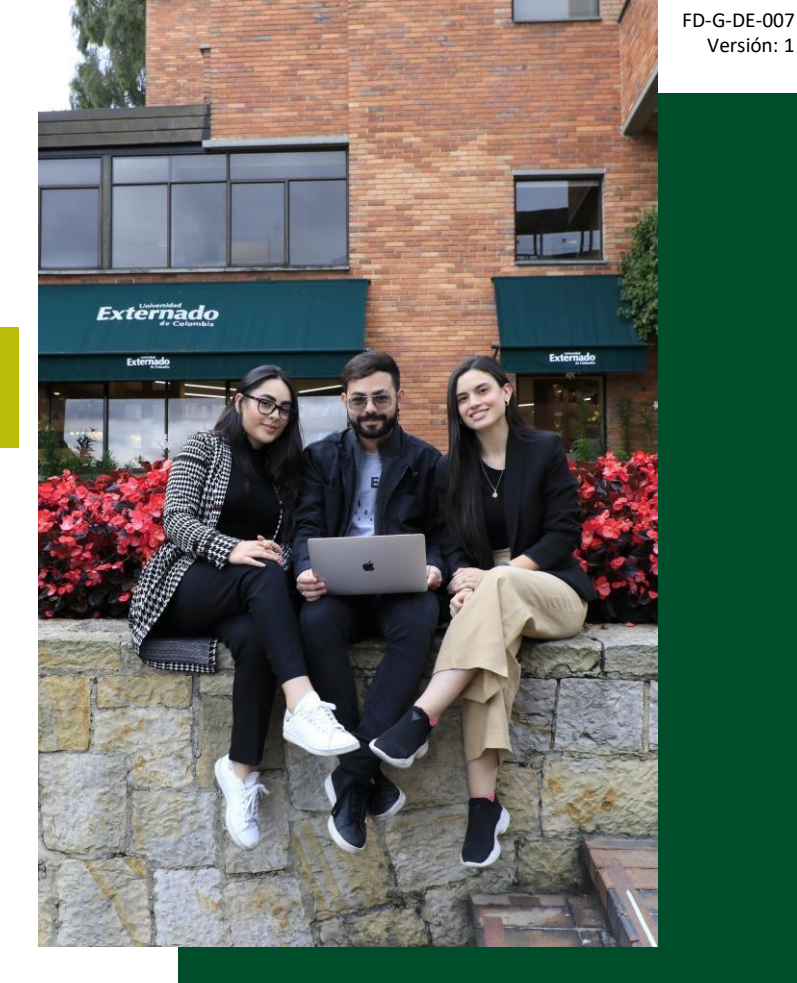

Versión: 1

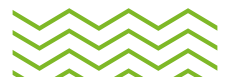

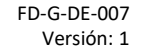

# Las certificaciones académicas de pregrado se dividen en:

 $\mathbf{>>>>}$ 

<u>Certificados automáticos</u> (Página 3 a la 8) <u>Certificados no automáticos</u> (Página 9 a la 14)

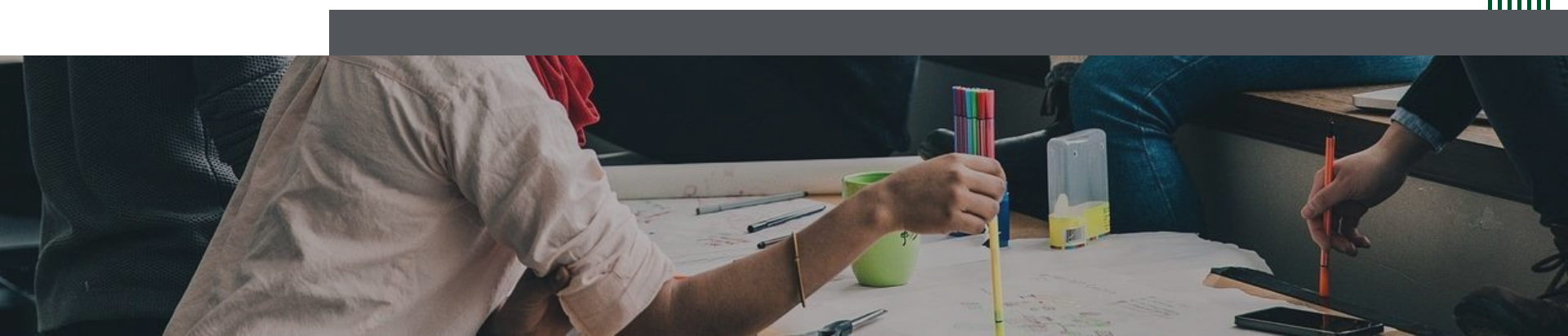

FD-G-DE-007 Versión: 1

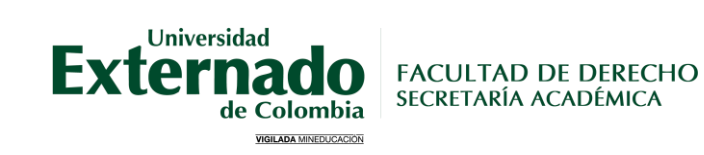

# **CERTIFICADOS** AUTOMÁTICOS

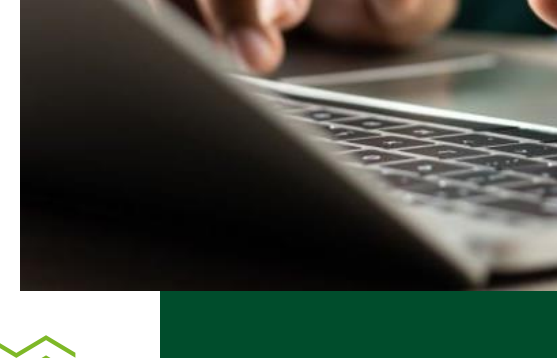

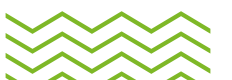

#### FD-G-DE-007 Versión: 1

~~~~~

# 1. Ingreso a la página web:

- Dar clic en Estudiantes y luego en Pregrado
- Elegir Certificados estudiantiles

|   | Estudiantes∨ Egresa                   | cos <b>v</b>   Doce | entes <b>~</b>   Administrativo |                           | Externa<br>de C               | ado<br>Colombia    | LA UNIVERSIDAD                | ✓ FACULTADES√                      | ADMISIÓN ~                 |  |  |  |
|---|---------------------------------------|---------------------|---------------------------------|---------------------------|-------------------------------|--------------------|-------------------------------|------------------------------------|----------------------------|--|--|--|
|   | Pregrado                              | do                  | LA UNIVERSID                    | Estudiantes de pregrado   |                               |                    |                               |                                    |                            |  |  |  |
|   | Posgrado                              | Colombia            |                                 |                           |                               |                    | - P0                          |                                    |                            |  |  |  |
|   | Elecciones de                         | THE OWNER           |                                 |                           | Certificados<br>estudiantiles | Consuli<br>académi | :a Consulta de<br>ca horarios | Instrucciones para la<br>matrícula | Inscripción de<br>materias |  |  |  |
| - | estudiantiles al<br>Consejo Directivo | a starting of the   |                                 | 13                        |                               |                    |                               |                                    |                            |  |  |  |
|   | Consejo Estudiantil                   | 1.1                 |                                 | Contraction of the second | Mage 2                        |                    |                               | C. A.                              |                            |  |  |  |

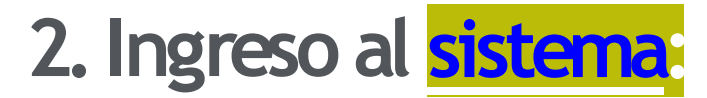

Diligenciar los espacios de Usuarios y Clave de acceso, posteriormente pulsar en Entrar al sistema.

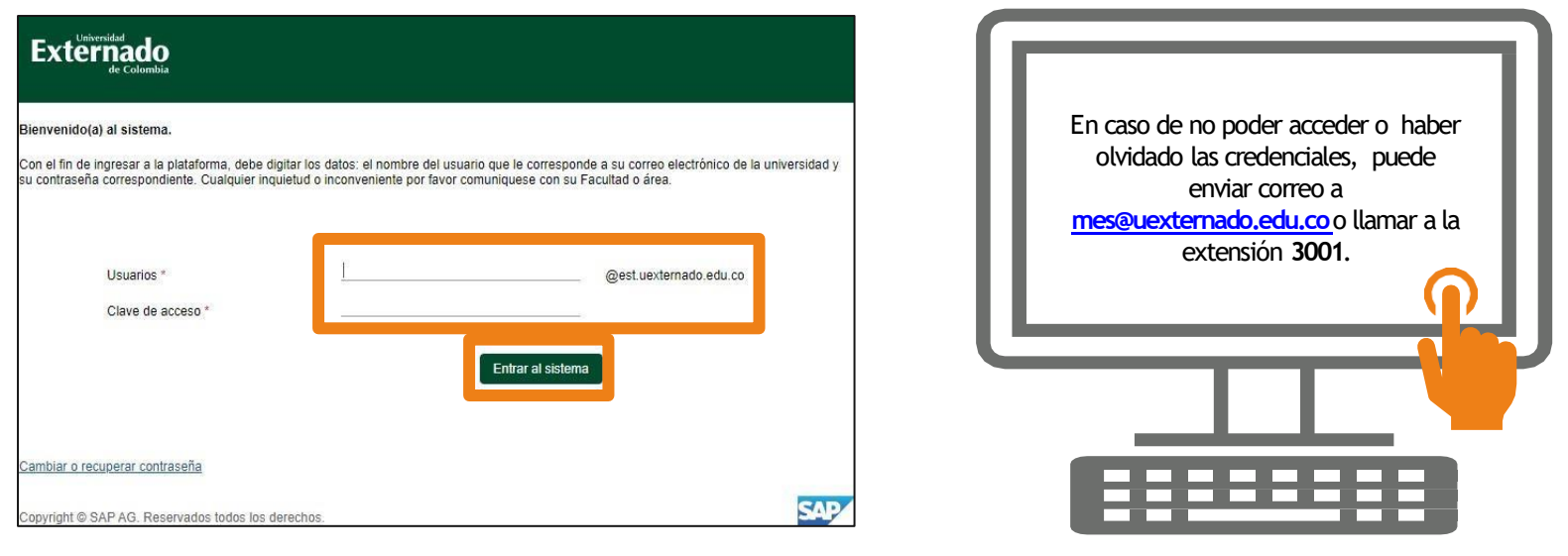

5

~~~~~~

# 3. Certificados automáticos:

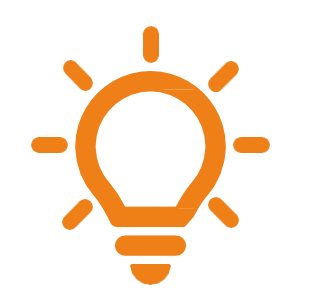

Los siguientes son los certificados automáticos disponibles para la Facultad de Derecho que podrá gestionar.

| CERTIFICADO DE<br>NOTAS<br>Presione acá para<br>visualizar                         | MATRICULADO<br>CON INT<br>HORARIA<br>Presione acá para<br>visualizar                                         | CERTIFICADO<br>GRADUADO<br>Presione acá para<br>visualizar                                 |  |  |  |  |
|------------------------------------------------------------------------------------|----------------------------------------------------------------------------------------------------|--------------------------------------------------------------------------------------------|--|--|--|--|
| Información<br>Certificado:<br>CERTIFICADO DE<br>NOTAS PREGRADO<br>Codigo:<br>0001 | Información<br>Certificado:<br>PREGRADO CERTI<br>MATRICULADO CON<br>INTENSIDAD<br>HORARIA<br>Codigo:<br>0121 | Información<br>Certificado:<br>PREGRADO<br>CERTIFICADO DE<br>GRADUADO<br>Codigo:<br>0123   |  |  |  |  |
| CERTIFICADO DE<br>MATRICULADO<br>Presione acá para<br>visualizar                   | MATRICULADO<br>CON HORARIO<br>Presione acá para<br>visualizar                                                | CERTIFICADO<br>ESTUDIO<br>POSGRADOS<br>Presione acá para<br>visualizar                     |  |  |  |  |
| Información<br>Certificado:<br>CERT, MATRICULADO<br>PREGRADO<br>Codigo:            | Información<br>Certificado:<br>PREGRADO<br>CERTIFICADO<br>MATRICULADO CON<br>HORARIO                         | Información<br>Certificado:<br>PREGRADO CERTIFI<br>PARA INICIAR<br>ESTUDIOS DE<br>POSGRADO |  |  |  |  |

# 4. Gestión del certificado automático:

T

0001

Al ingresar visualizará los certificados que podrá gestionar automáticamente.

Para realizar el proceso deberá:

1. Seleccionar el programa 2. En la nueva ventana elegir el ícono " 🖓 " 3. Seleccionar el calendario del programa 4. Dar clic en " 🕞 Generar "para crear la orden de pago

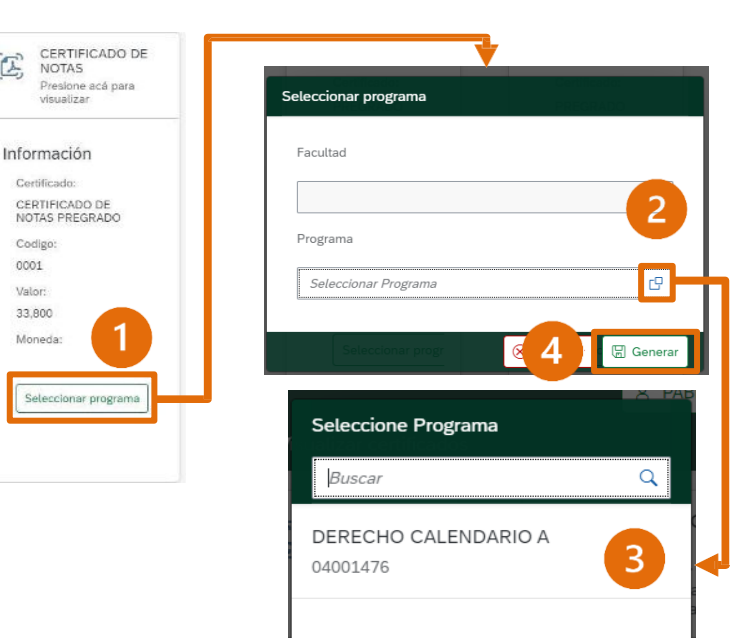

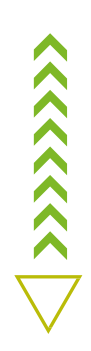

FD-G-DE-007 Versión: 1

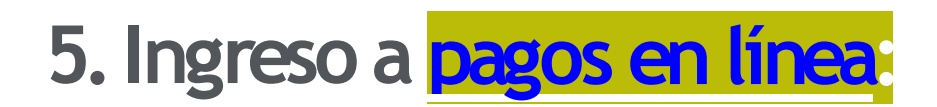

#### DATOS INICIALES

| Cédula de Ciudadanía                                  | ~ |
|-------------------------------------------------------|---|
| 1010101010                                            |   |
| 8 sept. 2004                                          |   |
| Acepto la política de tratamiento de datos personales |   |
| No soy un robot                                       |   |
| Continuar Retornar Página UEC                         |   |

Una vez creada la orden de pago, la plataforma le direccionará a pagos en línea donde deberá diligenciar los siguientes ítems: FD-G-DE-007 Versión: 1

~~~~~~

- Tipo de documento
- Número de documento
- Fecha de expedición

<u>Nota 1</u>: Los medios de pago son PSE o en Pagaduría de la Universidad.

<u>Nota 2</u>: Después de realizado el pago el certificado será enviado a su correo institucional en un plazo de 30 minutos máximo.

Nota 3: En caso de no recibir la certificación académica podrá enviar correo pregradoderecho3@uexternado.edu.co.

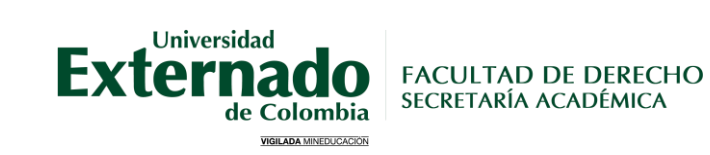

# CERTIFICADOS NO AUTOMÁTICOS

9

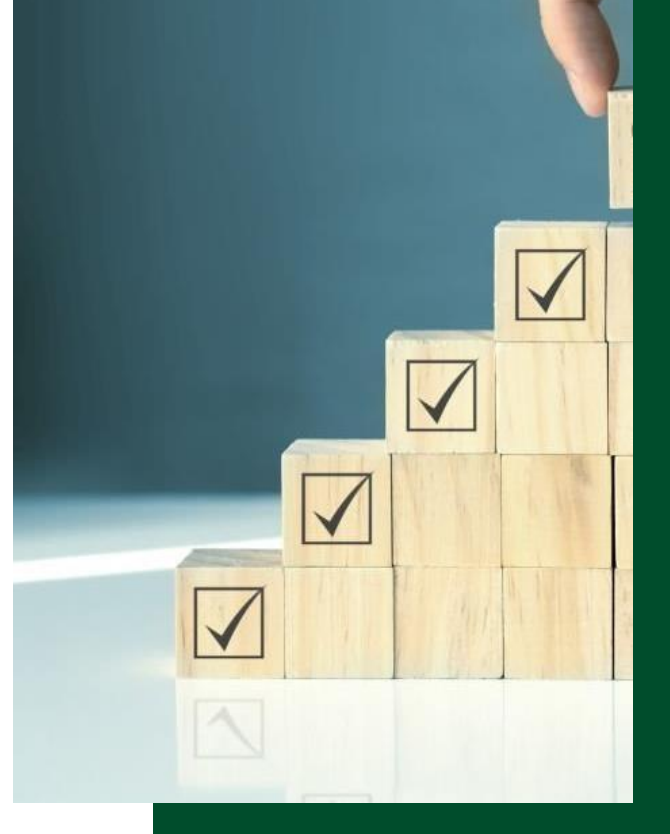

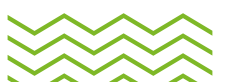

FD-G-DE-007 Versión: 1

### 1. Certificados no automáticos:

 Los siguientes son los certificados no automáticos expedidos por la SAD manualmente, sus tiempos de gestión y conceptos de pago:

| Certificado                                                                                                    | Tiempo de gestión | Concepto de pago                                                                                     |
|----------------------------------------------------------------------------------------------------|-------------------|----------------------------------------------------------------------------------------------------|
| <ul> <li>Certificado de terminación de materias</li> <li>Certificado de conducta</li> <li>Certificado plan de estudios con<br/>créditos</li> <li>Certificado para Visa o para la EPS</li> </ul> | 5 días hábiles    | "CERTIF Y CONSTAN POR PERIODO NO DIGITALE"                                                           |
| <ul><li>Certificado de ranking depromoción</li><li>Certificado de ranking de ceremonia</li></ul>                                                                                                | 20 días hábiles   | "CERTIF Y CONSTAN POR PERIODO NO DIGITALE"                                                           |
| <ul> <li>Certificado de contenidos<br/>programáticos</li> </ul>                                                                                                    | 5 días hábiles    | "CONTENIDO DE PROGRAMAS DE ESTUDIO"                                                                  |
| <ul><li>Duplicado de diploma de grado</li><li>Duplicado de acta de grado</li></ul>                                                                                                    | -                 | Consultar el proceso de gestión por medio del<br>siguiente<br>enlace: Duplicados de Actas y Diplomas |

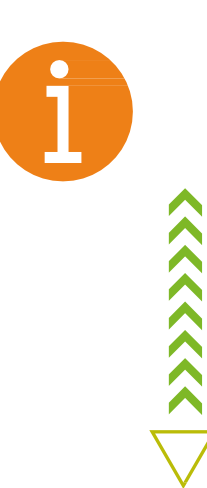

# 2. Ingreso a pagos en línea:

- Ingresar a la página web de la www.uextemado.edu.co botón "Pagos enlínea".
- Posteriormente deberá
   diligenciar los siguientes ítems:
- Tipo de documento
- Número de documento
- Fecha de expedición

| DATOS INICIALES                                       |   |   |
|-------------------------------------------------------|---|---|
|                                                       |   | _ |
| Cédula de Ciudadanía                                  | ~ |   |
| 1010101010                                            |   | 1 |
| 8 sept. 2004                                          | ÷ |   |
| Acepto la política de tratamiento de datos personales |   |   |
| No soy un robot                                       |   |   |
| Continuar Retornar Página UEC                         |   |   |

# 3. Al ingresar al sistema:

En la ventana que se ilustra Solicitud de servicios UEC, deberá seleccionar Otros pagos académicos:

Posteriormente deberá diligenciar los ítems Programa, facultad y certificado requerido:

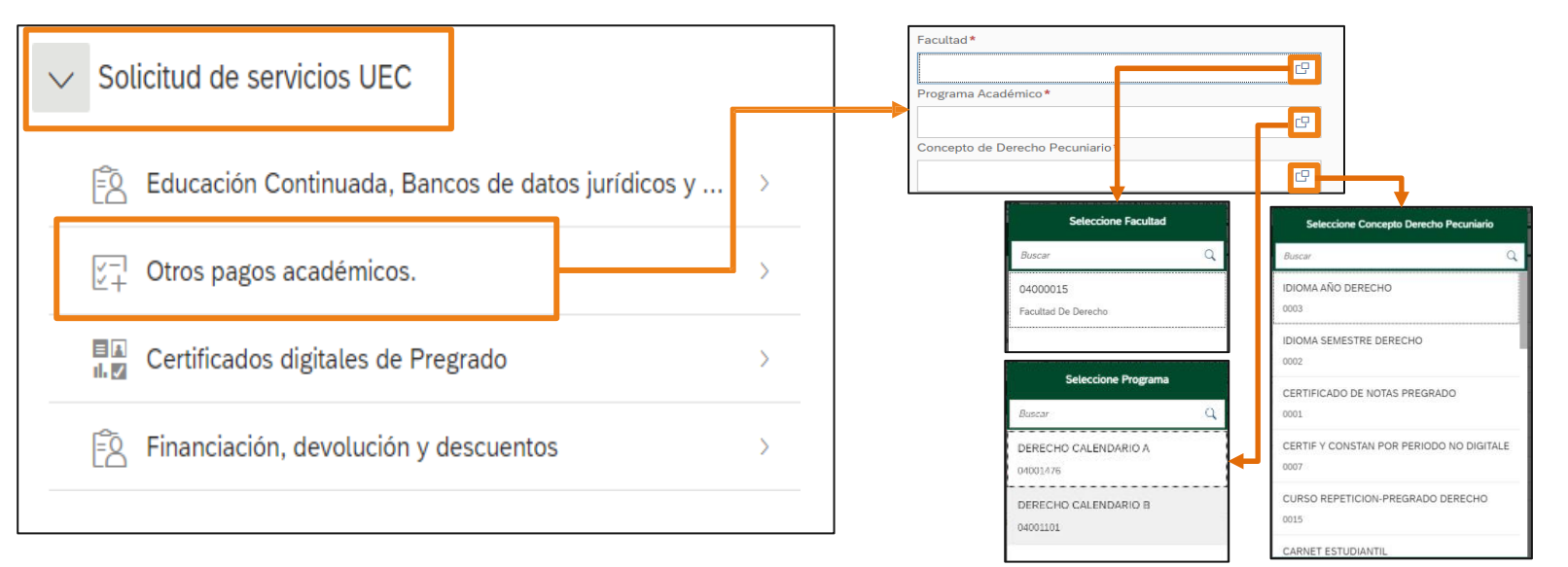

# 4. Generación de órdenes de pago:

FD-G-DE-007 Versión: 1

~~~~~

La orden de pago deberá ser generada conforme al certificado requerido y podrá <u>ser visualizada al inicio de la plataforma. (Consultar en la página 10 los conceptos</u> <u>de pago):</u>

| Concepto                                                                                                  | Valor Total | No. Orden       | Descripción del servicio                                                                                                    | Descar  | Send  | Pagar | Estado                | Total a pagar | Fecha ordinaria | Total a pagar  |  |
|----------------------------------------------------------------------------------------------------|-------------|-----------------|----------------------------------------------------------------------------------------------------|---------|-------|-------|-----------------------|---------------|-----------------|----------------|--|
| CERTIF Y CONSTAN POR<br>PERIODO NO DIGITALE                                                               |             |                 |                                                                                                    | gar pdf | Email |       |                       | ordinario     |                 | extraordinario |  |
| Código Concepto:<br>0007<br>Valor Concepto:                                                               |             | 21)3271996<br>3 | DERECHO CALENDARIO A                                                                                                    | 2       |       | \$    | Pendie<br>nte<br>para | 13.000,00 COP | 20/09/2021      | 13.000,00 COP  |  |
| Créditos, Días, Horas, etc:                                                                               |             |                 |                                                                                                    |         |       |       | pago                  |               |                 |                |  |
| - 1 +                                                                                                    |             |                 |                                                                                                    |         |       |       |                       |               |                 |                |  |
| Vator Catculado:<br>Descuento:<br>Crear Orden<br>Éxito<br>Se creó la order 2003210390 correctamente<br>Sí |             |                 | <ul> <li>Con la orden de pago generada de podrá:</li> <li>Descargar PDF para pagos en bancos</li> <li>Enviar correo para recibir la orden de pago en su correo electrónico institucional</li> <li>Pagar en línea por PSE</li> </ul> |         |       |       |                       |               |                 |                |  |

# 5. Solicitud del certificado

Finalmente deberá diligenciar el "FORMULARIO" que se encuentra en la página web de la Universidad:

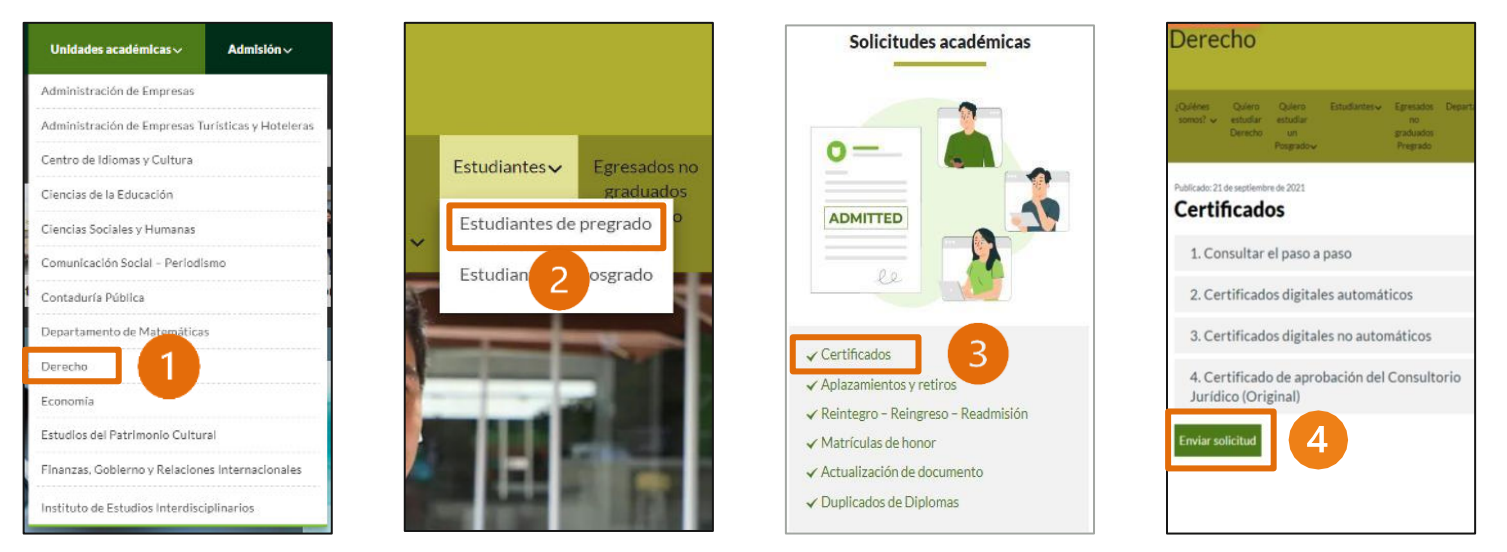

<u>Nota</u>: Para el diligenciamiento del formulario deberá iniciar sesión con su correo institucional, en caso de no poder acceder a su correo o haber olvidado las credenciales podrá comunicarse con soporte técnico al corro <u>mes@uexternado.edu.co</u> o comunicarse a la extensión 3001.